# **QServer-Events**

Administration Manual, Version 9.19

For Windows Web Server 2008

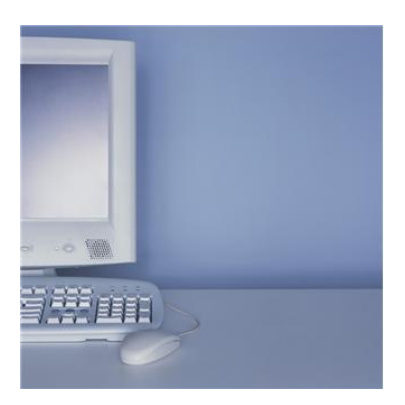

Prepared By:

Quantrax Corporation Inc. 4300 Montgomery Avenue. Suite 106. Bethesda, MD. 20814 Phone: 301-657-2084 Fax: 301-657-4781 www.quantrax.com

## 1.0 Introduction

Event processing works *with* the RMEx graphical user interface (GUI) to simplify and expedite the entry of data into the system. The collector will no longer need to remember to talk about each item: the key talking points will appear on the screen and ask the agent to click the appropriate box, such as 'Is party a right party contact?' or 'Does the consumer have a source of income?' The agent no longer needs to remember smart codes: just point and click! The system is totally customizable. The items on the screen and the smart codes applied by the system are all user controlled.

## 2.0 System & software requirements:

- 1. A properly installed Windows Web Server 2008 with .NET Framework 2.0 or greater (.NET Framework can be selected at the time of installing Web Server machine.)
- 2. Latest IBM Client Access installed in the server
- 3. Memory, Disk space and processing power has to be varied depending on the Web-traffic
  - ★ Email Quantrax at <u>support@quantrax.com</u> for full Server Build specs and instructions

#### **3.0** Installing: (STEP 3.1 to STEP 3.6)

STEP 3.1: Unzip the RMEx Events file into any folder.

STEP 3.2: Select the Setup file and right click selecting 'run as administrator'. Then continue with the wizard setup.

|                                                                                   | Open                       |                   |  |  |  |  |
|-----------------------------------------------------------------------------------|----------------------------|-------------------|--|--|--|--|
| ClientAccess QA - Shortcut                                                        | Open                       |                   |  |  |  |  |
|                                                                                   | 🦁 Run as administrator     |                   |  |  |  |  |
|                                                                                   | Troubleshoot compatibility |                   |  |  |  |  |
| RMEx Events 7.7                                                                   | Share with                 |                   |  |  |  |  |
| RMEx Events 7.7                                                                   | Restore previous versions  | Ex Events 7.7     |  |  |  |  |
|                                                                                   | Send to                    |                   |  |  |  |  |
| Organize 🔻 📷 Open Share with                                                      | Cut                        | . ◎ ▼             |  |  |  |  |
| Favor Name ^                                                                      | Сору                       | ate modified      |  |  |  |  |
| 📃 Des 🛛 🔒 dotnetfx                                                                | Create shortcut            | /22/2011 11:58 AM |  |  |  |  |
| Dov 🔤 RMEx EVents - I                                                             | Delete<br>Rename           | /21/2011 6:14 PM  |  |  |  |  |
| RMExEvents                                                                        | Properties                 | /21/2011 6:23 PM  |  |  |  |  |
| 🛌 utaa  👸 setup                                                                   | rioperues                  | o/21/2011 6:23 PM |  |  |  |  |
| Doc                                                                               |                            |                   |  |  |  |  |
| Mus 🗸 🖌                                                                           |                            | Þ                 |  |  |  |  |
| setup State: <sup>33</sup> Shared<br>Application Date modified: 6/21/2011 6:23 PM |                            |                   |  |  |  |  |
| Notart 🚡 🗵 🧊 🛐 🕢                                                                  |                            |                   |  |  |  |  |

## STEP 3.3: Select next

| 🙀 RMExEvents                                                                                                    | _ 🗆 ×          |  |  |  |  |
|----------------------------------------------------------------------------------------------------|----------------|--|--|--|--|
| Welcome to the RMExEvents Setup Wizard                                                                                                    |                |  |  |  |  |
| The installer will guide you through the steps required to install RMExEvents on your o                                                                                                    | computer.      |  |  |  |  |
| WARNING: This computer program is protected by copyright law and international treaties.<br>Unauthorized duplication or distribution of this program, or any portion of it, may result in severe civil<br>or criminal penalties, and will be prosecuted to the maximum extent possible under the law. |                |  |  |  |  |
| Cancel < Back                                                                                                    | <u>N</u> ext > |  |  |  |  |

STEP 3.4: Change the name to Events as shown below:

| 🙀 RMExEvents                                                      |                  |                         |                     |                     |
|-------------------------------------------------------------------|------------------|-------------------------|---------------------|---------------------|
| Select Installat                                                  | tion Addro       | ess                     |                     |                     |
| The installer will install RM                                     | 1ExEvents to th  | ne following web loo    | cation.             |                     |
| To install to this web loca                                       | tion, click "Nex | «t". To install to a di | fferent web locatio | on, enter it below. |
| <u>S</u> ite:<br>Default Web Site<br>⊻irtual directory:<br>Events |                  |                         | <b>_</b>            | Disk Cost           |
|                                                                   |                  | Cancel                  | < <u>B</u> ack      | <u>N</u> ext >      |

#### STEP 3.5: When complete, click close

| 🚏 RMExEvents                          |        |                |  |
|---------------------------------------|--------|----------------|--|
| Installation Complete                 |        |                |  |
| RMExEvents has been successfully inst | alled. |                |  |
| Click "Close" to exit.                |        |                |  |
|                                       |        |                |  |
|                                       |        |                |  |
|                                       |        |                |  |
|                                       |        |                |  |
|                                       |        |                |  |
|                                       |        |                |  |
|                                       |        |                |  |
|                                       | Cancel | < <u>B</u> ack |  |

STEP 3.6: Go to the folder where you extracted the .zip file (step 1) and copy the text file:

• EventsErrorLog.txt

Save in to the C:\ drive (C:\ root folder). Please make sure it has all read, write or full control permission. (if file is not there, please create a blank EventsErrorLog.txt file and give full permission)

#### For the Windows Web server 2003:

Go to IIS (your web server)  $\rightarrow$  Right click on "Events" site and get Properties  $\rightarrow$  Select ASP.NET Tab  $\rightarrow$ 

Click on "Edit Configuration" button  $\rightarrow$  Select the Key "Constr" and click on "Edit" button.  $\rightarrow$ 

Change the text according to your system (the following is an example):

Driver={Client Access ODBC Driver (32-bit)}; Connect Timeout=120; DBQ=<u>SCDATA SCFIX SCRMX20</u>; System=<u>192.169.0.7</u>; <u>UID=INTGUI2</u>; <u>Password=INTGUI2</u>;

 $\rightarrow$  Click on "Apply"  $\rightarrow$  Ok

Re-start the IIS Server

#### For the Windows Web server 2008:

Go to IIS (your web server)  $\rightarrow$  Double click on "Events" site  $\rightarrow$  Select "Connection Strings Icon  $\rightarrow$ 

Add a new <u>Custom type</u> connection string (following is an example):

Driver={Client Access ODBC Driver (32-bit)}; Connect Timeout=120; DBQ=SCDATA SCFIX SCRMX20; System=192.169.0.7; UID=INTGUI2; Password=INTGUI2;

 $\rightarrow$  Name it **Constr**  $\rightarrow$  Ok

Re-start the IIS Server

#### How to check your Installation:

Enter <u>http://localhost</u> (or the IP of this site)/events/start.htm and click the 'Test' button on the 1<sup>st</sup> page. Now, you should see a list of main Events. Do not go any further and close. Next check if this new event site can be accessed from the Main Account Detail page of the RMEx-GUI site.

(FYI-http link of this Events site should be called when the user clicks on the "Events button" of the Main Account detail page of the RMEx-GUI site)

## 4.0 Trouble shooting tips:

#### If the program fails while you start viewing the site, for example:

- <u>If you get</u> this kind of message "Access to the path C:\ EventsErrorLog.txt <u>is denied</u>." Review the section above on setting up permissions for these files and make any corrections needed
  - o EventsLogin.txt
  - o EventsErrorLog.txt
- 2. Check the URL for the new 'Events' site. Make sure it has been correctly mentioned in the RMEx-GUI main site. See the GUI install doc for more details
- 3. Check whether the iSeries IP, Login ID, Password and Library List mentioned in the EventsLogin.txt file are correct (As mentioned above)
- 4. Confirm that IBM Client Access ODBC is installed
- 5. Check whether the Role service called "IIS-6 Metabase compatibility" has been added in the Web Server (IIS)
- 6. If events is not working for one user, make sure they allow cookies in their Internet Explorer
- 7. If any changes were made to the iSeries or the PC Server files, RESTART the IIS (or web server machine)
- 8. If there are any errors on a web page, exit events, logout from GUI and retry

### 5.0 Uninstalling:

1. Select Control panel -> Programs and Features

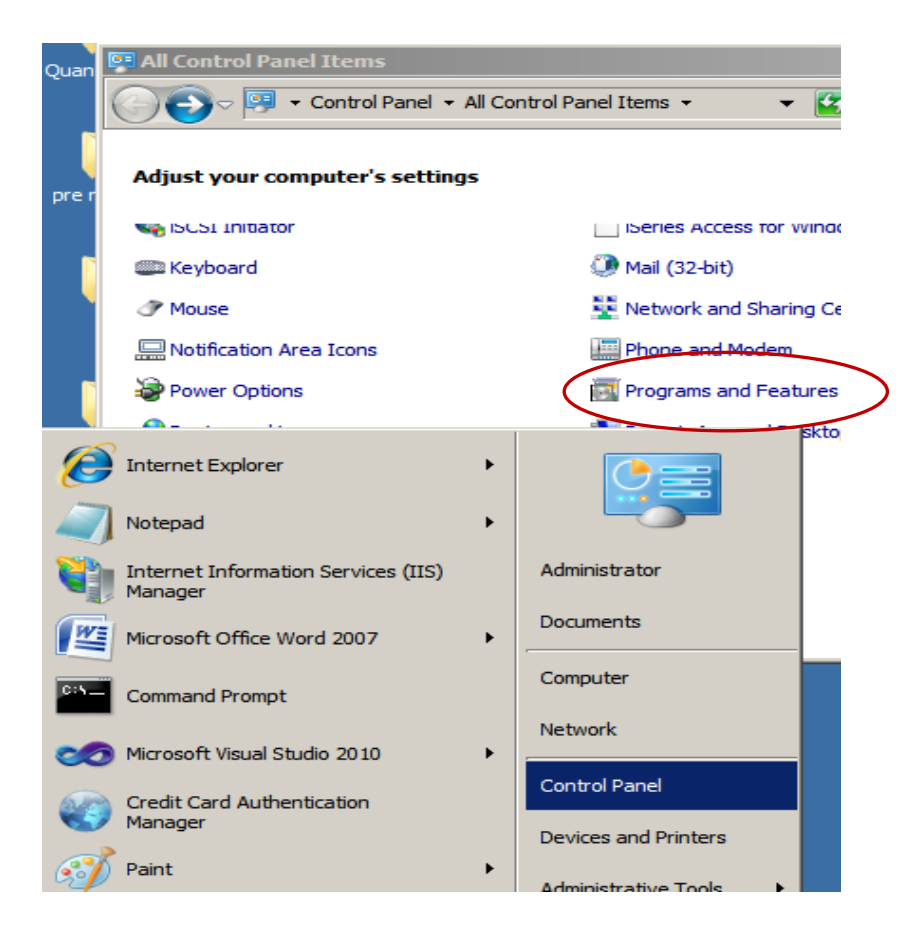

2. Select "RMExEvents" from "Programs and Features" and Uninstall...!

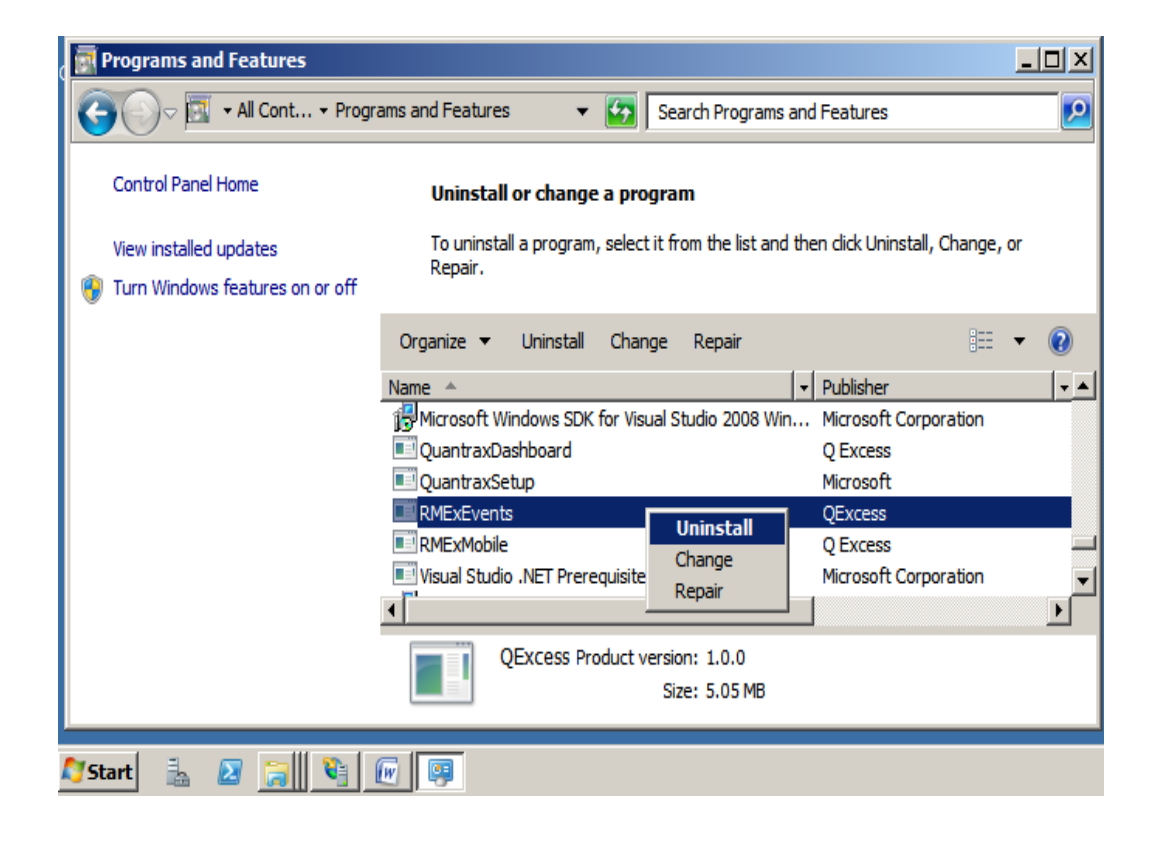

The End